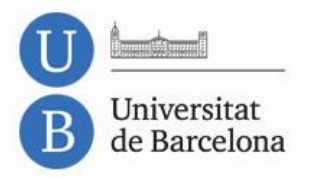

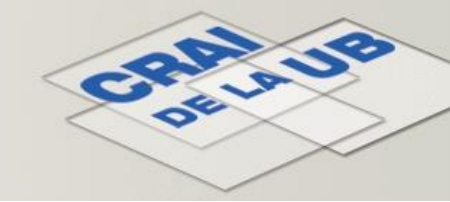

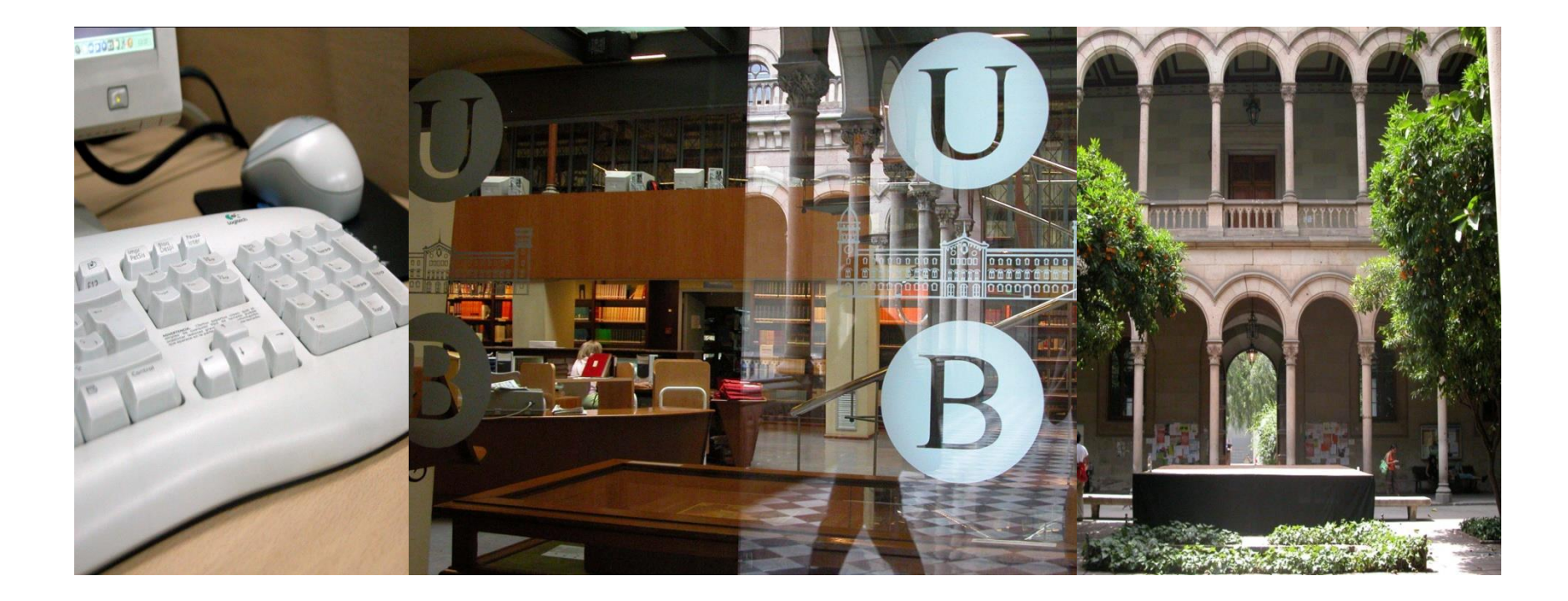

# **Campus Virtual** Exportar qualificacions a les actes

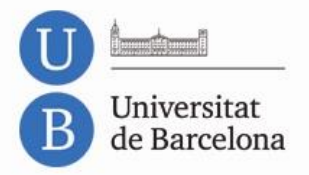

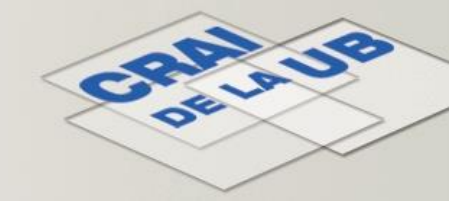

Necessitem el fitxer de sortida que s'obté de l'aplicació GIGA «Qualificació d'Actes de la Universitat de Barcelona» des de l'espai personal (Intranet PDI).

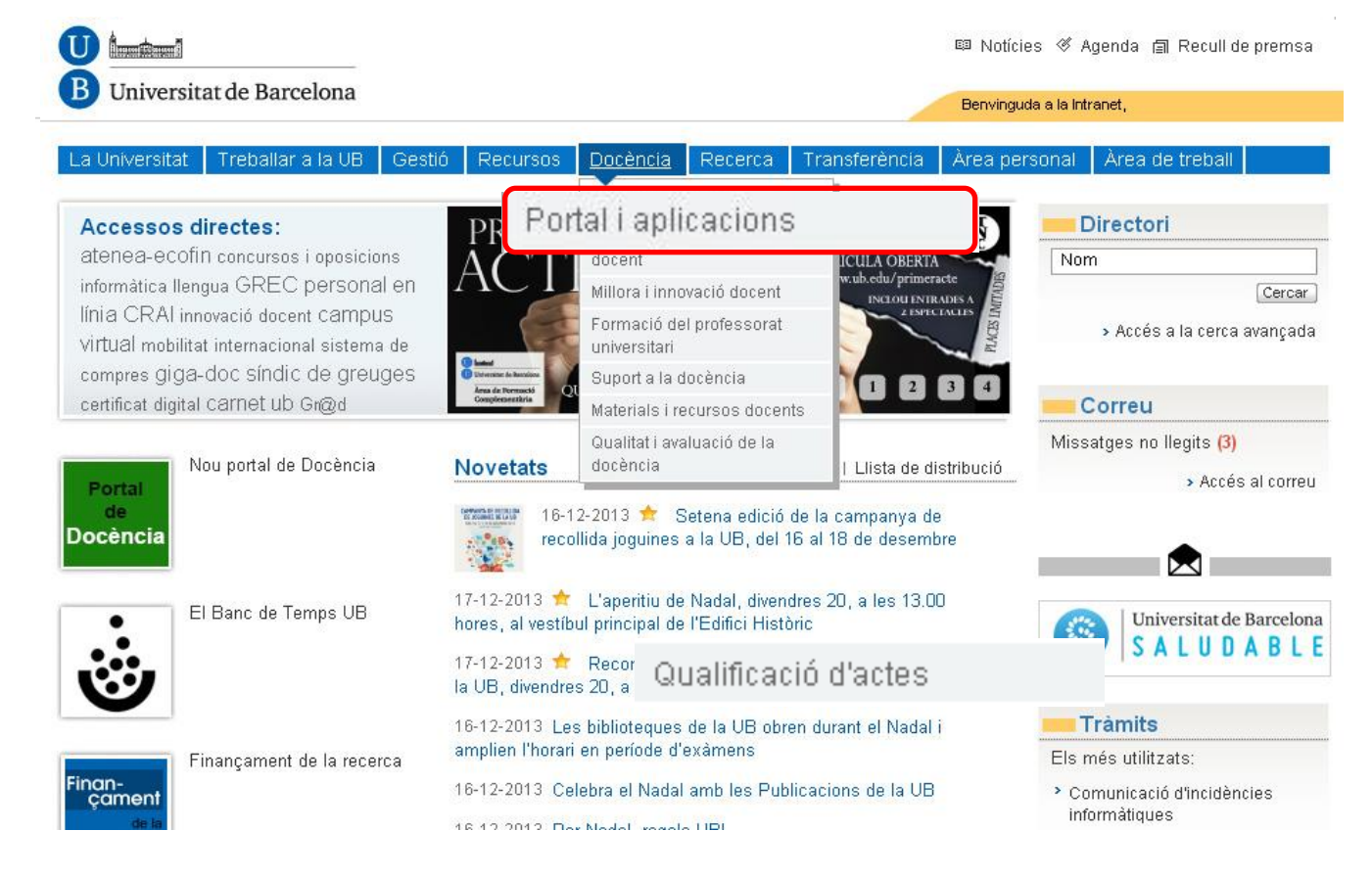

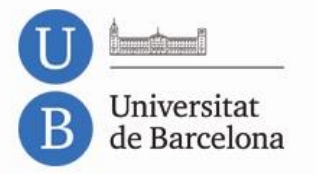

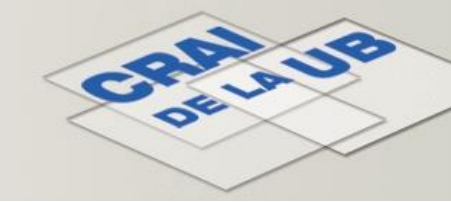

#### La Universitat Treballar a la UB Àrea personal Àrea de treball

#### Portal i aplicacions

- Línies i projectes de política docent
- Millora i innovació docent.
- Formació del professorat universitari
- Suport a la docència
- Materials i recursos docents
- Qualitat i avaluació de la docència

null >

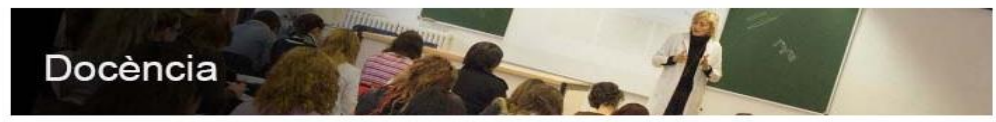

Recull d'informació, novetats, projectes, serveis, eines i tot el que pugui ser d'interès per al professorat en el desenvolupament de la seva tasca docent.

#### Novetats

- 13/12/2013 Incidència en la gualificació dels güestionaris
- 3 10/12/2013 III Seminari sobre Bones practiques d'avaluació per competències a l'ensenvament universitari
- 29/11/2013 Convocatória de correcció de materials docents de la UB escrits en anglès (fins al 22 de gener)

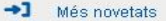

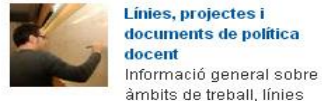

#### Línies, projectes i documents de política docent

Millora i innovació docent La millora contínua i la innovació en la docència mitjançant el Programa de Millora i Innovació Docent de

la UB. La recerca en docència rep suport amb el programa REDICE.

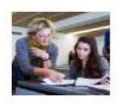

### universitari Iniciatives i oportunitats de

formació inicial i continuada per al professorat de la UB.

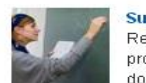

Suport a la docència Recursos i serveis per al

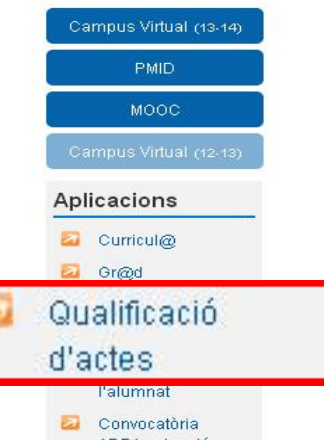

ADP(avaluació docent del professorat)

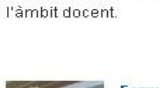

Formació del professorat

docència

professorat en la tasca docent.

Qualitat i avaluació de la

Documentació, normativa i

l'avaluació de la docència.

informació sobre la qualitat i

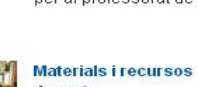

d'acció, documentació, dades i projectes a

docents Materials, objectes i altres recursos docents.

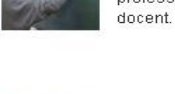

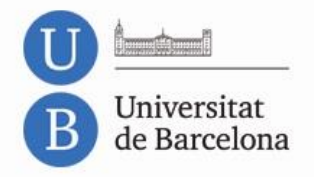

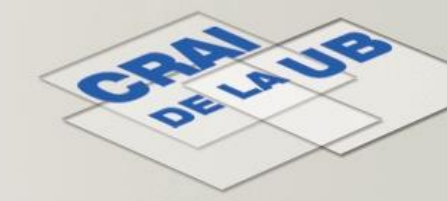

Apareix una llista de les actes pendents de qualificar. Acceptem l'acta.

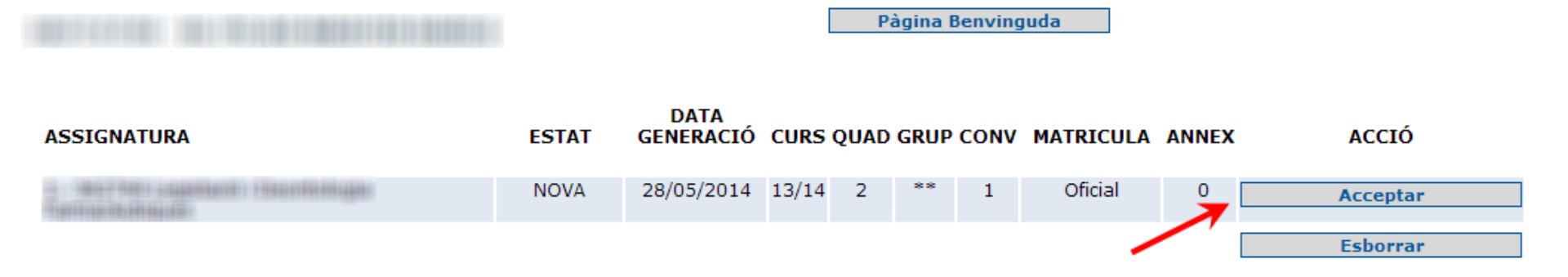

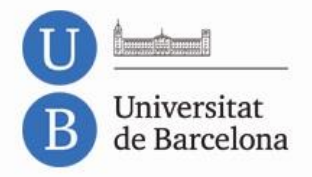

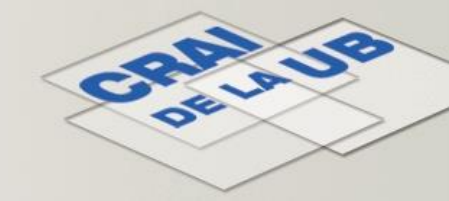

A continuació es mostra tota la informació d'aquella acta. Si tot és correcte, premem el botó Acceptar Acta.

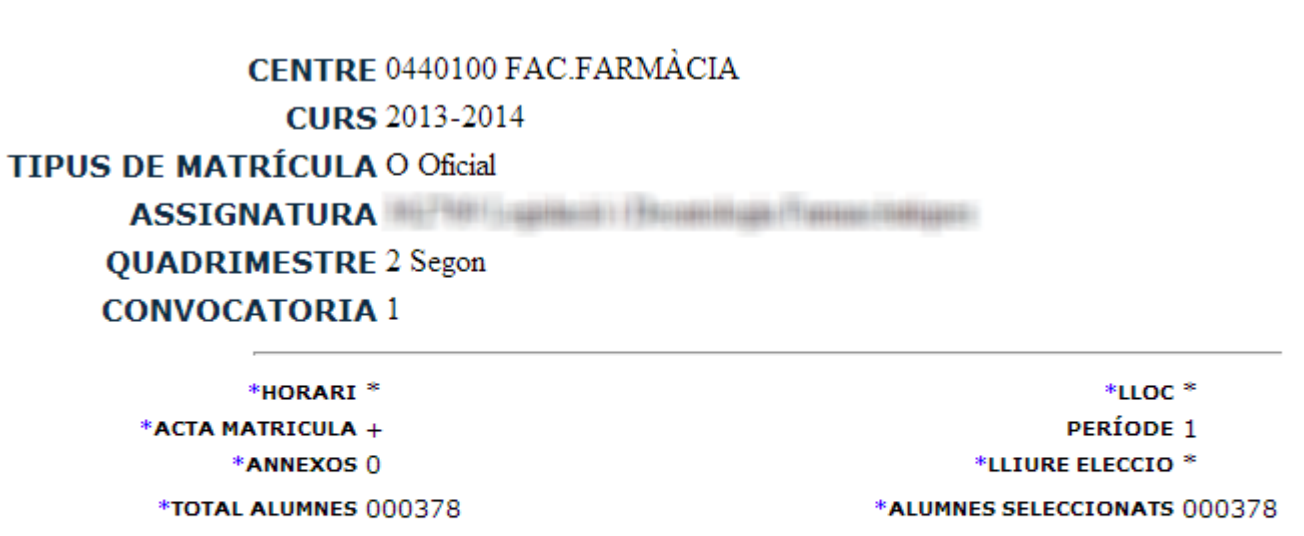

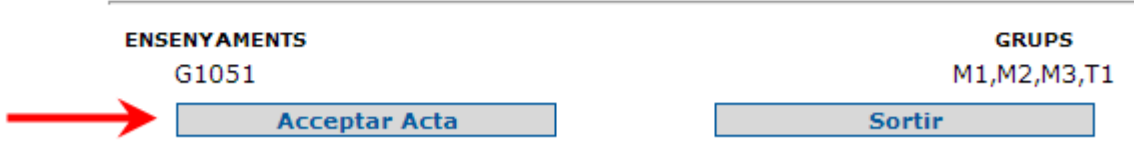

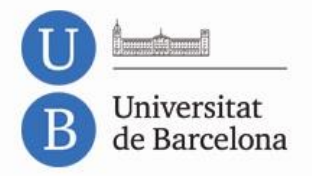

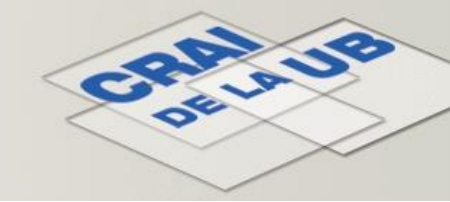

## Ara ja apareix l'opció Qualificar.

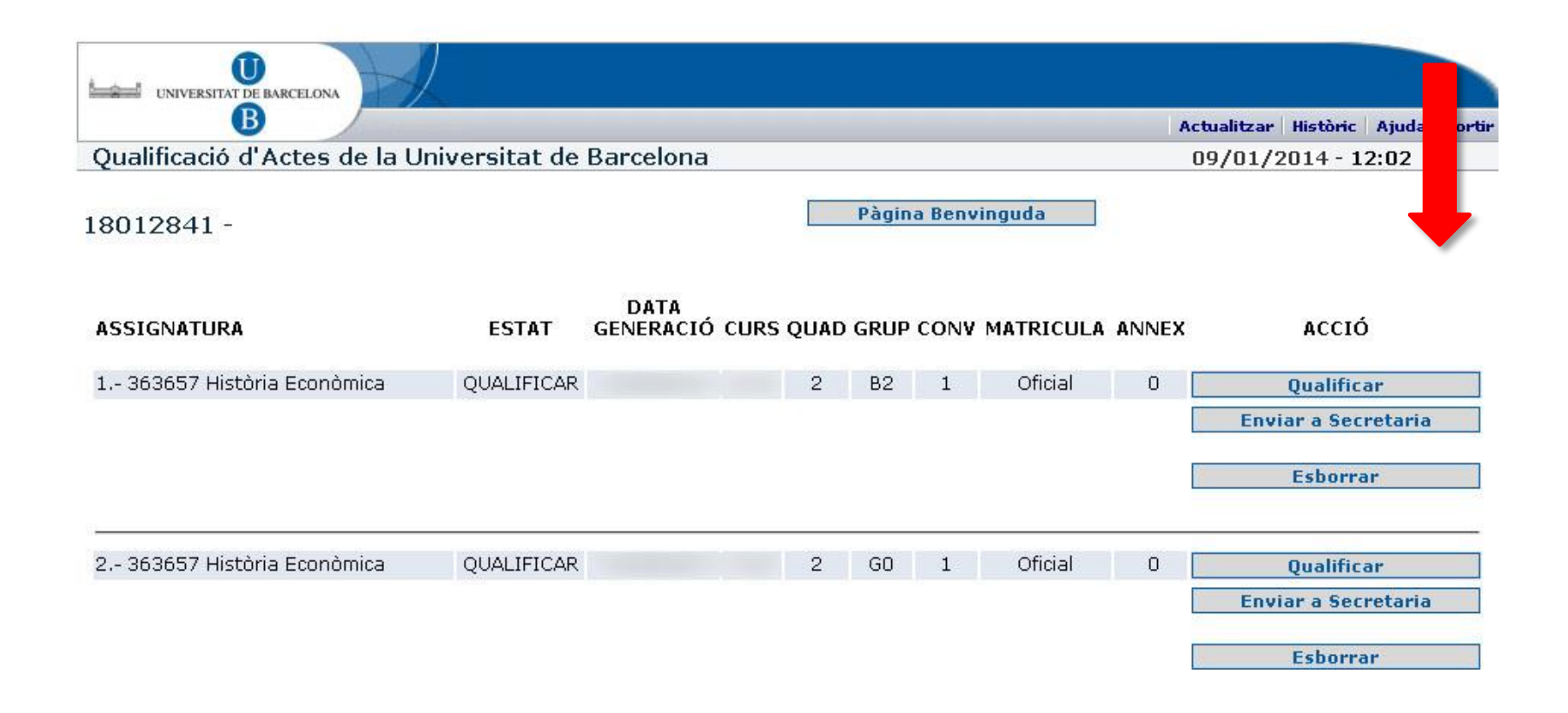

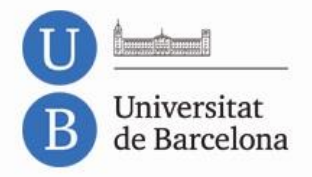

×.

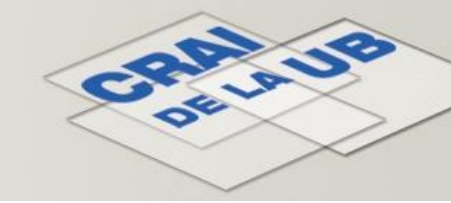

Podem deixar les opcions per defecte o canviar-ne alguna. És important fixar-se en la convocatòria. Amb l'opció Fitxer del menú podem baixar l'arxiu necessari.

| U                              |                 |                    | Actes | Resun    | n Qualificacio | Fitter     | tat Estadística | Ajuda | Sorti |
|--------------------------------|-----------------|--------------------|-------|----------|----------------|------------|-----------------|-------|-------|
| Qualificació d'Actes de la Uni | versitat de Bar | celona             |       |          |                | (          | 09/01/2014-1    | 2:02  |       |
| CE                             | NTRE 0240300 F  | d'Economia Empresa |       |          |                |            |                 |       |       |
|                                | CURS            |                    |       |          |                |            |                 |       |       |
| TIPUS DE MATRÍ                 | CULA O Oficial  |                    |       |          |                |            |                 |       |       |
| ASSIGNA                        | TURA 363657 His | stòria Econòmica   |       |          |                |            |                 |       |       |
| QUADRIME                       | STRE            |                    |       |          |                |            |                 |       |       |
| CONVOCAT                       | ORIA 1          |                    |       |          |                |            |                 |       |       |
| –<br>Mètode d'Ordenacio:       | O ORDRE         | O DNI              |       | 1 0      | 11UB           | • NC       | DM              |       |       |
| Alumnes per Pàgina:            | O 50            | 0 100              |       | Image: 0 | 150            | 0 20       | 0               |       |       |
| *Saltar Aprovats:              | O Sí            | 💿 No               |       |          |                |            |                 |       |       |
| *Només Ll. Elecció:            | ⊖ sí            | ⊙ No               |       |          |                | 23         |                 |       |       |
| *Grups                         |                 | *Ensenyame         | nts   |          |                | Acta Matrí | cula            |       |       |
|                                |                 |                    |       |          |                |            |                 |       |       |

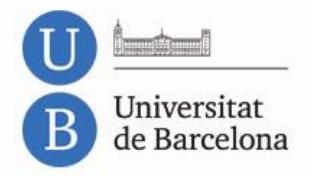

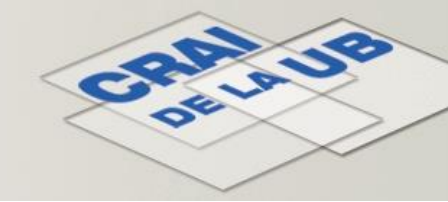

### Baixem el fitxer de l'acta al nostre PC.

| Actes Resu | n Qualificacions | Fitxer                     | Llistat                                                            | Estadística                                                                             | Ajuda                                                                                                    | Sortir                                                                                                    |
|------------|------------------|----------------------------|--------------------------------------------------------------------|-----------------------------------------------------------------------------------------|----------------------------------------------------------------------------------------------------|----------------------------------------------------------------------------------------------------|
|            |                  |                            | 09/0                                                               | 1/2014 - 1                                                                              | 2:03                                                                                                    |                                                                                                    |
|            | Enviar el        | Fitxer                     |                                                                    |                                                                                         |                                                                                                    |                                                                                                    |
|            | Rebre el         | Fitxer                     |                                                                    |                                                                                         |                                                                                                    |                                                                                                    |
|            | Actes Resur      | Actes Resum Qualificacions | Actes Resum Qualificacions Fitxer Enviar el Fitxer Rebre el Fitxer | Actes Resum Qualificacions Fitxer Uistat<br>09/0<br>Enviar el Fitxer<br>Rebre el Fitxer | Actes Resum Qualificacions Fitxer Llistat Estadística<br>09/01/2014 - 1<br>Enviar el Fitxer<br>Rebre el Fitxer | Actes Resum Qualificacions Fitxer Llistat Estadística Ajuda<br>09/01/2014 - 12:03<br>Enviar el Fitxer<br>Rebre el Fitxer |

Planificació Academicodocent. - GIGA

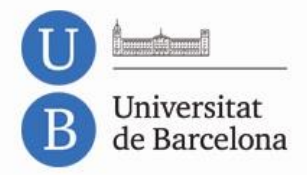

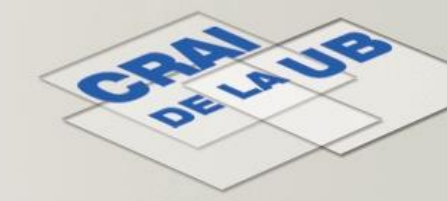

Al curs del Campus Virtual, seguim l'enllaç *Exporta qualificacions per Actes UB*, que hi ha al bloc *UB Administració*, normalment situat al capdamunt del marc de la dreta del curs.

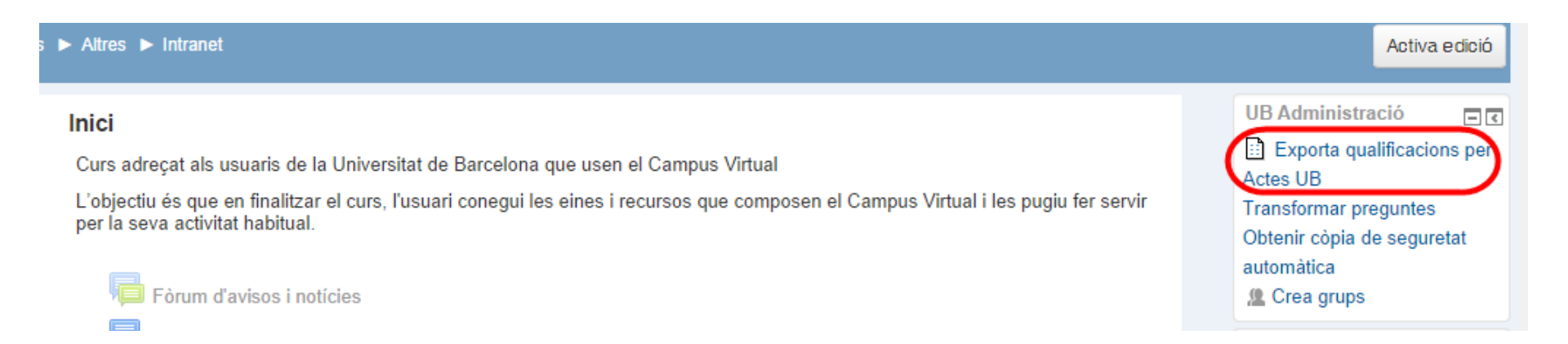

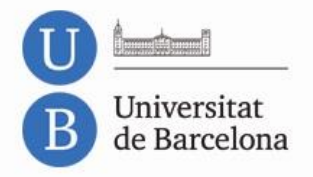

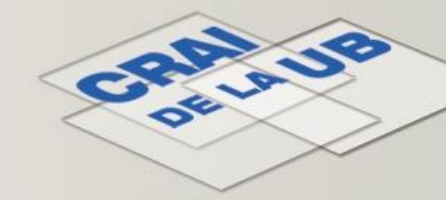

### Campus Virtual de la Universitat de Barcelona Triar fitxer d'Actes La localització és el que hem UB Actes obtingut amb l'opció Envia acta al PC i que hem baixat al nostre equip. Localització\* Tria un fitxer... Mida màxima per als nous fitxers: 200MB 2013 362769 OP5D.csv Convocatòria\* • Tria Hem d'indicar la convocatòria (primera o Mostra'n més... segona) que correspon a aquest fitxer. Continua Cancel·la

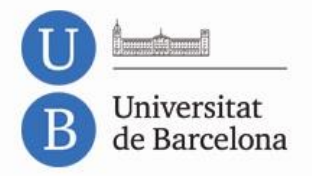

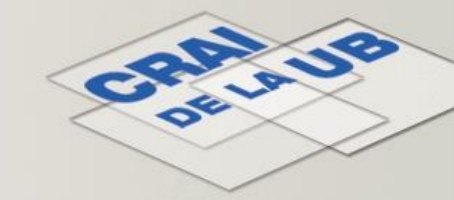

Premem *Continua* i es carrega el fitxer triat. Comprovem que el format és correcte a través de l'opció *Vista prèvia*.

|     | Universitat      | t de Barcelona     |                   | Camp             | ous Virt        | ual de la l        | JB                  | 2               | $\sim$            | Català (ca)      | ~        |
|-----|------------------|--------------------|-------------------|------------------|-----------------|--------------------|---------------------|-----------------|-------------------|------------------|----------|
| Lai | neva pàgina inic | ial 🕨 Cursos 🕨 I   | Curs acadèmic 13/ | 14 ► Ensenyament | s de Grau 🕨 G   | rau D'Administraci | ó i Direcció d'Empr | eses 🕨 1314HREI | M6 ► Exporta qual | ificacions per A | Actes UB |
| Hi  | stòria Econ      | òmica-B2yB3        | ł                 |                  |                 |                    |                     |                 |                   |                  |          |
| С   | rea nou fit      | xer per Act        | es UB             |                  |                 |                    |                     |                 |                   |                  |          |
|     |                  | Cr                 | ea fitxer Cancel  | la               |                 |                    |                     |                 |                   |                  |          |
| ľ   | Vista prèvia     | Usuaris no tro     | bats              |                  |                 |                    |                     |                 |                   |                  |          |
|     | Vista prèvia de  | e l'arxiu de *Acte | es VB amb una co  | lumna addicional | per a la inform | nació disponible   |                     |                 |                   |                  |          |
|     | ORDFACTA         | TIHORAACTA         | COLLOCACTA        | NOMALUACTA       | DNIACTA         | EVCON1ACTA         | NOCON1ACTA          | EVCON2ACTA      | NOCON2ACTA        | NIUBACTA         |          |
|     | 1                | В                  | 4                 |                  |                 |                    | 00.00               |                 | 00.00             |                  | 363      |
|     | 2                | В                  | 4                 |                  |                 |                    | 00.00               |                 | 00.00             |                  | 363(     |
|     | 3                | в                  | 4                 |                  |                 |                    | 00.00               |                 | 00.00             |                  | 3636     |
|     | 4                | В                  | 4                 |                  |                 |                    | 00.00               |                 | 00.00             |                  | 363(     |
|     | 5                | В                  | 4                 |                  |                 |                    | 00.00               |                 | 00.00             |                  | 3636     |
|     | 6                | В                  | 4                 |                  |                 |                    | 00.00               |                 | 00.00             |                  | 363(     |

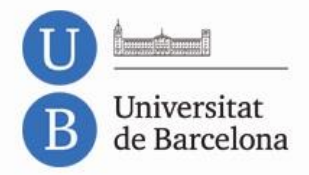

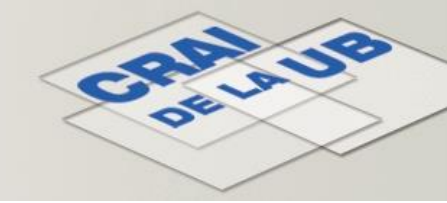

Hi pot haver dues incidències:

1. Alumnes que apareixen al fitxer d'actes però que no són a la llista de participants del curs. Aquests alumnes surten amb el text en vermell, i la columna *Informació* mostra el missatge *L'usuari no es troba al curs*.

2. Alumnes que apareixen a la llista de participants en el curs però que no són al fitxer d'actes. Les dades d'aquests alumnes les podem consultar des de la pestanya *Usuaris no trobats*. Si no hi ha cap participant amb aquesta incidència, aquesta pestanya no apareix.

En cap cas no podem modificar les dades en aquest punt. Si cal fer alguna modificació de les qualificacions, hem de sortir del procés i fer-ho mitjançant les qualificacions de l'activitat corresponent.

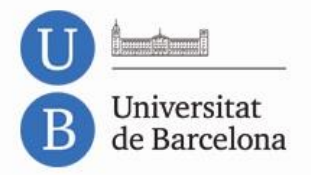

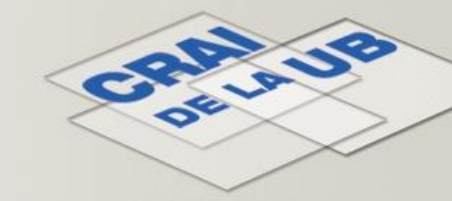

Premem el botó *Crea fitxer* i baixem el fitxer que hem creat al nostre equip.

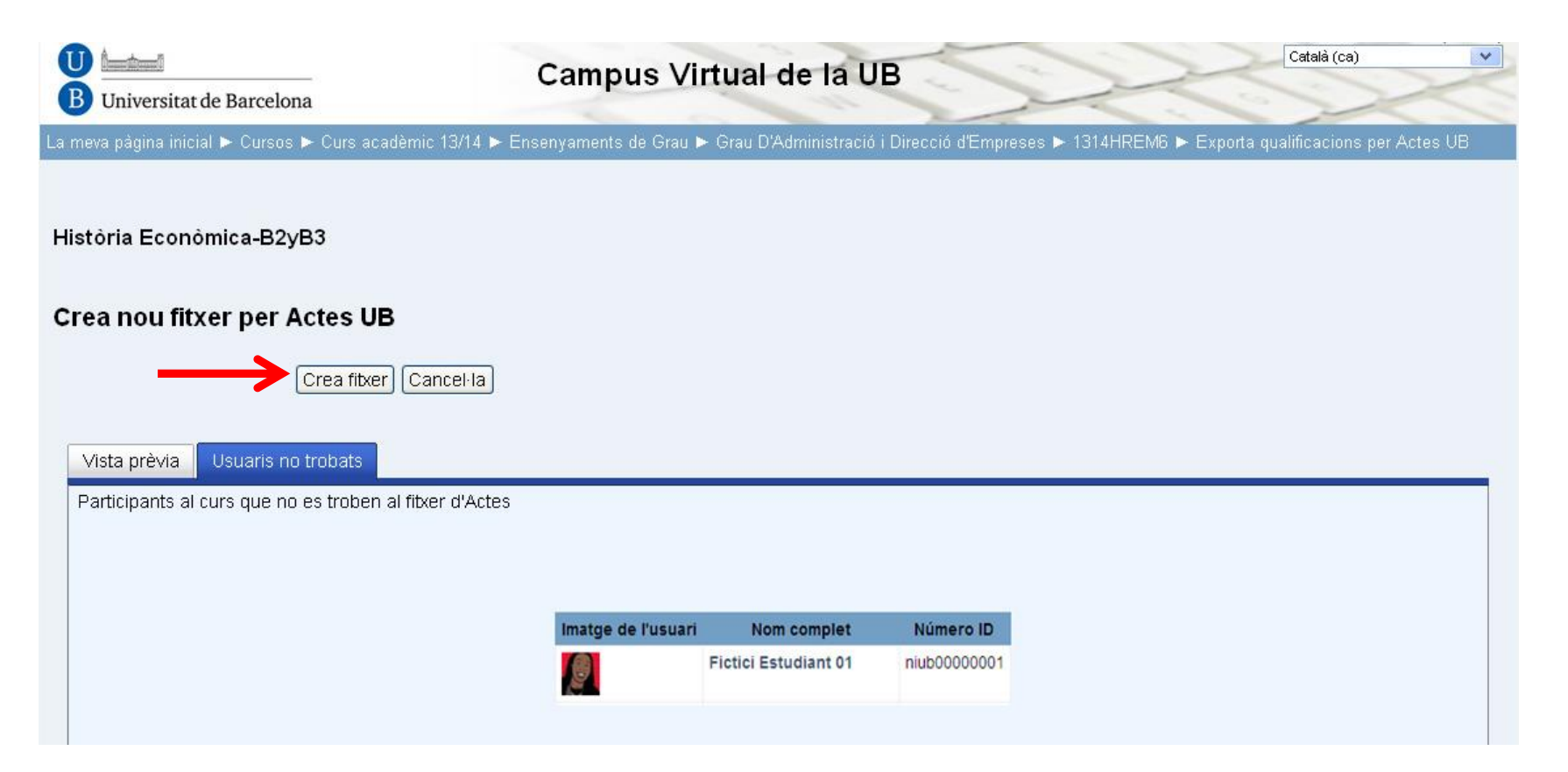

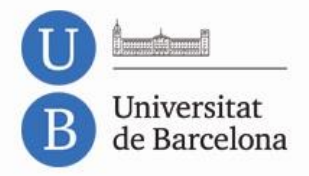

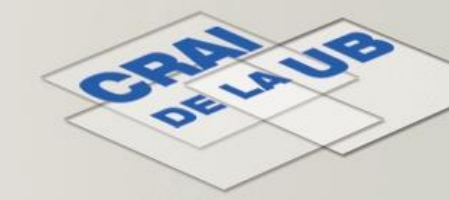

Tornem a l'aplicació de les actes i pugem el fitxer creat al Campus Virtual amb l'opció *Llegir acta del PC*.

| UNIVERSITAT DE BARCELONA                            | Actes | Resum | Qualificacions | Fitxer | Llistat | Estadística       | Ajuda | Sortir |
|-----------------------------------------------------|-------|-------|----------------|--------|---------|-------------------|-------|--------|
| Qualificació d'Actes de la Universitat de Barcelona |       |       |                |        | 09/0    | 1/2014 - <b>1</b> | 2:03  |        |
| Enviar acta al PC (format excel). Convocatòria 1    |       |       | Enviarel       | Fitxer |         |                   |       |        |
| Llegir acta del PC.<br>Navega                       | ]     |       | Rebre el l     | Fitxer | )       |                   |       |        |

Planificació Academicodocent. - GIGA

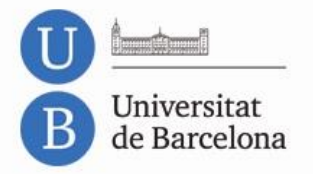

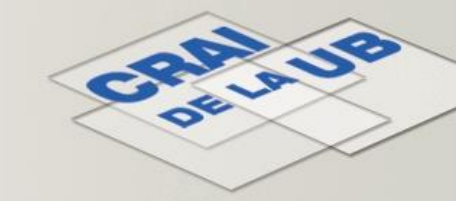

| B                                                                                                    | Actes | Resum    | Qualificacions | Fitzer | Llistat | Estadística       | Ajuda | Sorti |
|----------------------------------------------------------------------------------------------------|-------|----------|----------------|--------|---------|-------------------|-------|-------|
| Qualificació d'Actes de la Universitat de Barcelona                                                                                                    |       |          |                |        | 09/0:   | 1/2014 - <b>1</b> | 2:17  |       |
| CANVIS REALITZATS                                                                                                    |       |          |                |        |         |                   |       |       |
|                                                                                                    |       |          |                |        |         |                   |       |       |
|                                                                                                    |       | 00.00 -: | > 01.80 SUSPE  | NS     |         |                   |       |       |
|                                                                                                    |       | 00.00 -: | > 07.00 NOTAB  | LE     |         |                   |       |       |
|                                                                                                    |       | 00.00 -: | > 00.00 SUSPE  | NS     |         |                   |       |       |
|                                                                                                    |       | 00.00 -: | > 07.00 NOTAB  | LE     |         |                   |       |       |
|                                                                                                    |       | 00.00 -: | > 05.30 APROV  | 'AT    |         |                   |       |       |
| Construction - Construction - Address of                                                                                                    |       | 00.00 -: | > 08.00 NOTAB  | LE     |         |                   |       |       |
| Capital and a construction of the party of the party of t |       | 00.00 -: | > 06.70 APROV  | AT     |         |                   |       |       |
|                                                                                                    |       | 00.00 -: | > 06.20 APROV  | AT     |         |                   |       |       |
|                                                                                                    |       | 00.00 -: | > 05.80 APROV  | ΆT     |         |                   |       |       |
|                                                                                                    |       | 00.00 -> | > 03.50 SUSPE  | NS     |         |                   |       |       |
|                                                                                                    |       | 00.00 -: | > 05.30 APROV  | 'AT    |         |                   |       |       |
|                                                                                                    |       | 00.00 -: | > 06.80 APROV  | 'AT    |         |                   |       |       |
|                                                                                                    |       | 00.00 -: | > 05.70 APROV  | 'AT    |         |                   |       |       |
|                                                                                                    |       | 00.00 -3 | > 00.00 SUSPE  | NS     |         |                   |       |       |
| (Upidale)> (E-jalance)- (High Theo                                                                                                    |       | 00.00 -: | > 04.00 SUSPE  | NS     |         |                   |       |       |
|                                                                                                    |       | 00.00 -2 | > 05.80 APROV  | 'AT    |         |                   |       |       |
| (E)MARKED-GAM-AND-(COM)                                                                                                    |       | 00.00 -> | > 05.00 APROV  | 'AT    |         |                   |       |       |
|                                                                                                    |       | 00.00 -: | > 06.30 APROV  | 'AT    |         |                   |       |       |
|                                                                                                    |       | 00.00 -: | > 06.10 APROV  | 'AT    |         |                   |       |       |
| Column (Clause Colling, and the                                                                                                    |       | 00.00 -: | > 04.30 SUSPE  | NS     |         |                   |       |       |
|                                                                                                    |       | 00.00 -: | > 01.00 SUSPE  | NS     |         |                   |       |       |
| Contraction of the Change of the Contraction                                                                                                    |       | 00.00 -: | > 06.30 APROV  | AT     |         |                   |       |       |

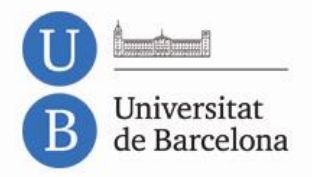

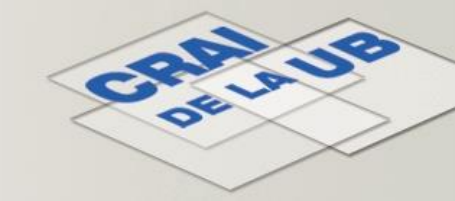

Podem fer les modificacions que calgui a les qualificacions. El desplegable permet posar les matrícules d'honor.

|          | B          |                    |                | Actes                  | Resum | Qualificaci | ons Fitxer | Llistat Est | adística Ajuda So |  |  |
|----------|------------|--------------------|----------------|------------------------|-------|-------------|------------|-------------|-------------------|--|--|
| alificad | ció d'Acte | s de la Universita | t de Barcelona | 09/01/2014 - :         |       |             |            |             |                   |  |  |
|          | 9          | iortir             |                | ^ <mark>Guardar</mark> |       |             |            |             |                   |  |  |
| ORD      | DNI        | NIUB               | NOM            |                        | GR    | ENSEN       | *CONV      | CONV 2      |                   |  |  |
| 1        |            |                    |                |                        | GO    | G1072       | S- 1.8     |             | 1.8 - 💌           |  |  |
| 2        |            |                    |                |                        | GO    | G1072       | N- 7.0     |             | 7.0 - 💌           |  |  |
| з        |            |                    |                |                        | GO    | G1072       | S-0.0      |             | 0.0 - 💌           |  |  |
| 4        |            |                    |                |                        | GO    | G1072       | N- 7.0     |             | 7.0 - 💌           |  |  |
| 5        |            |                    |                |                        | GO    | G1072       | A- 5.3     |             | 5.3 - 💌           |  |  |
| 6        |            |                    |                |                        | GO    | G1072       | N- 8.0     |             | 8.0 - 💌           |  |  |
| 7        |            |                    |                |                        | GO    | G1072       | A- 6.7     |             | 6.7 - 💌           |  |  |
| 8        |            |                    |                |                        | GO    | G1072       | A- 6.2     |             | 6.2 - 💌           |  |  |
| 9        |            |                    |                |                        | GO    | G1072       | A- 5.8     |             | 5.8 - 💌           |  |  |
| 10       |            |                    |                |                        | GO    | G1072       | S- 3.5     |             | 3.5 - 💌           |  |  |
| 11       |            |                    |                |                        | GO    | G1072       | A- 5.3     |             | 5.3 - 💌           |  |  |
| 12       |            |                    |                |                        | GO    | G1072       | A- 6.8     |             | 6.8 - 💌           |  |  |
| 13       |            |                    |                |                        | GO    | G1072       | A- 5.7     |             | 5.7 - 💌           |  |  |
| 14       |            |                    |                |                        | GO    | G1072       | S-0.0      |             | 0.0 - 💌           |  |  |
| 15       |            |                    |                |                        | GO    | G1072       | S- 4.0     |             | 40 - 🗸            |  |  |

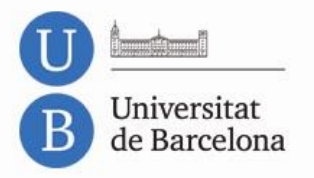

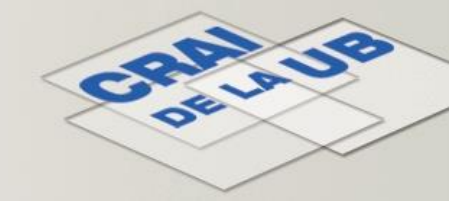

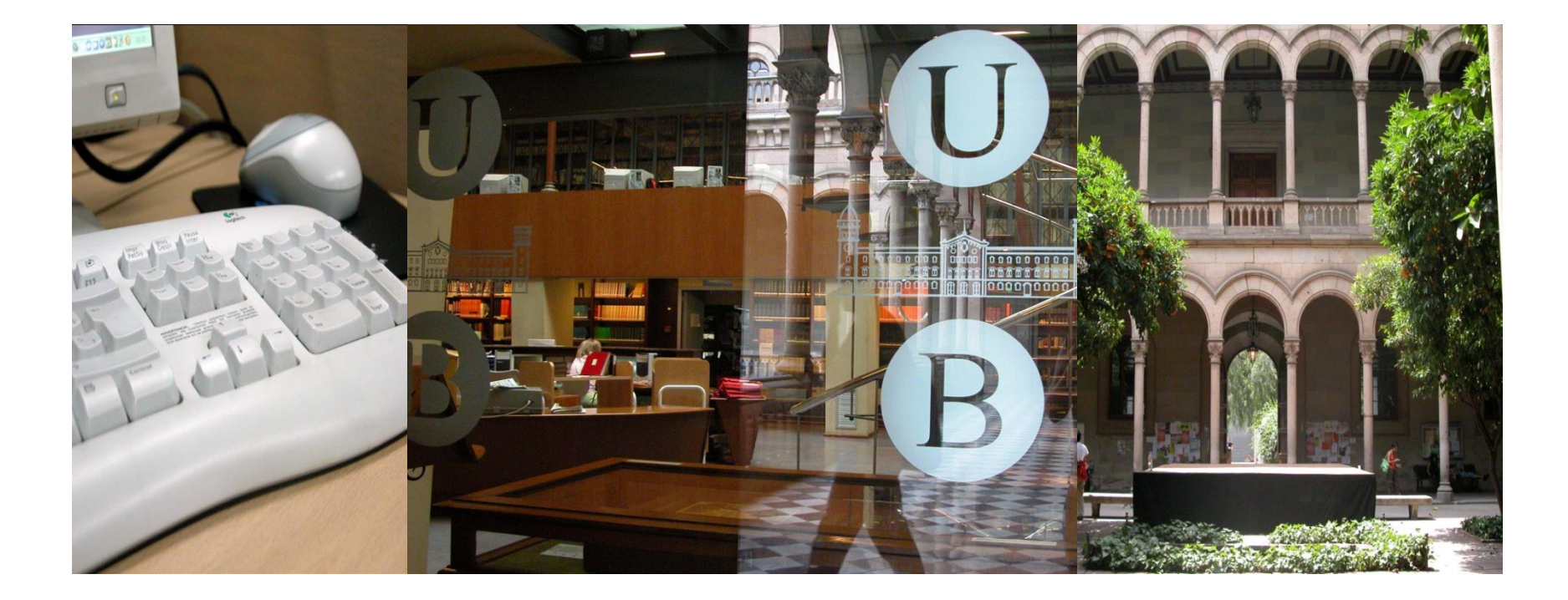

# **Moltes gràcies!**

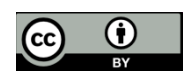

© CRAI, Universitat de Barcelona 2014